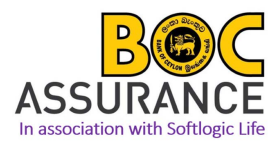

# DTAP Procedure Manual – Softlogic Life Insurance PLC

# For below Rs. 2 million loans

### Step 01 - Getting a quotation

Log in to the system using below credentials to get the DTAP quotation;

- Link: http://ime.softlogiclife.lk/
- Username: DTAP.BOC
- Password: DTAP@1234 (Please select "Bank" in the 3<sup>rd</sup> field)
- 1. Log in Page

| LiFE me         | Ĵ |
|-----------------|---|
| DTAP.BOC        |   |
|                 |   |
| Bank            | ~ |
| Sign In         |   |
| Keep me sign in |   |

2. Home Page

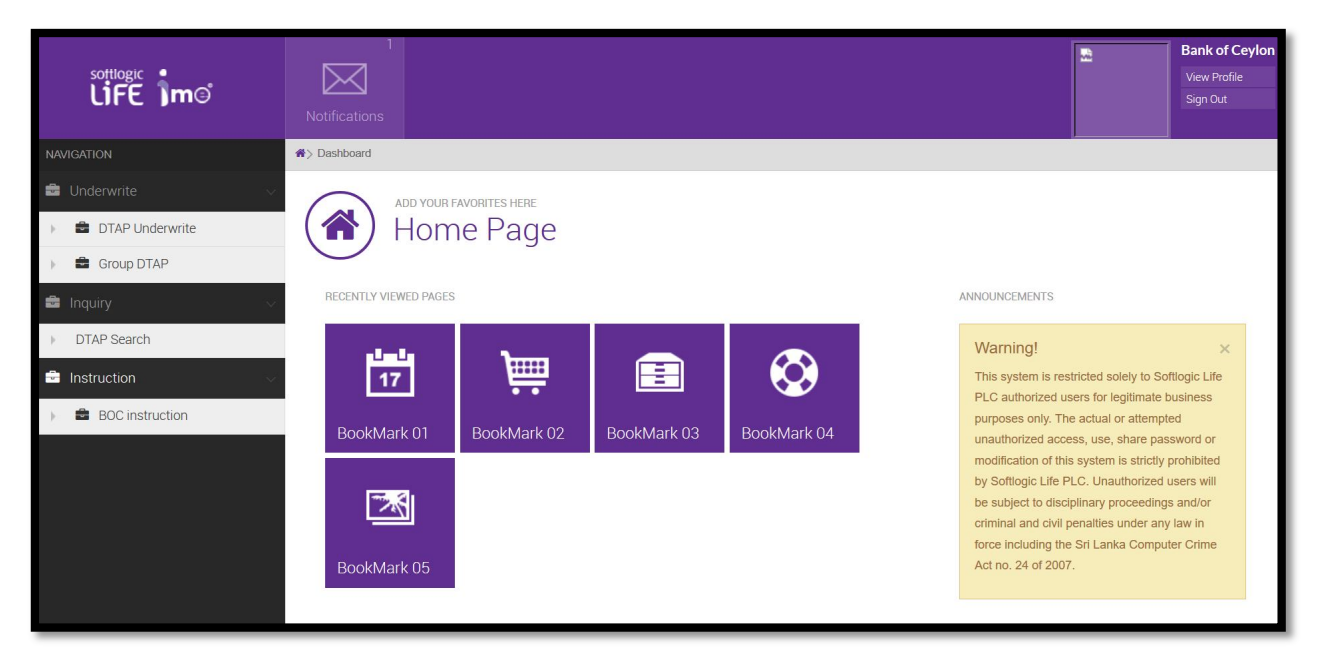

3. Click 'Underwrite' then 'DTAP Underwrite' then 'Quotation' from the drop down list

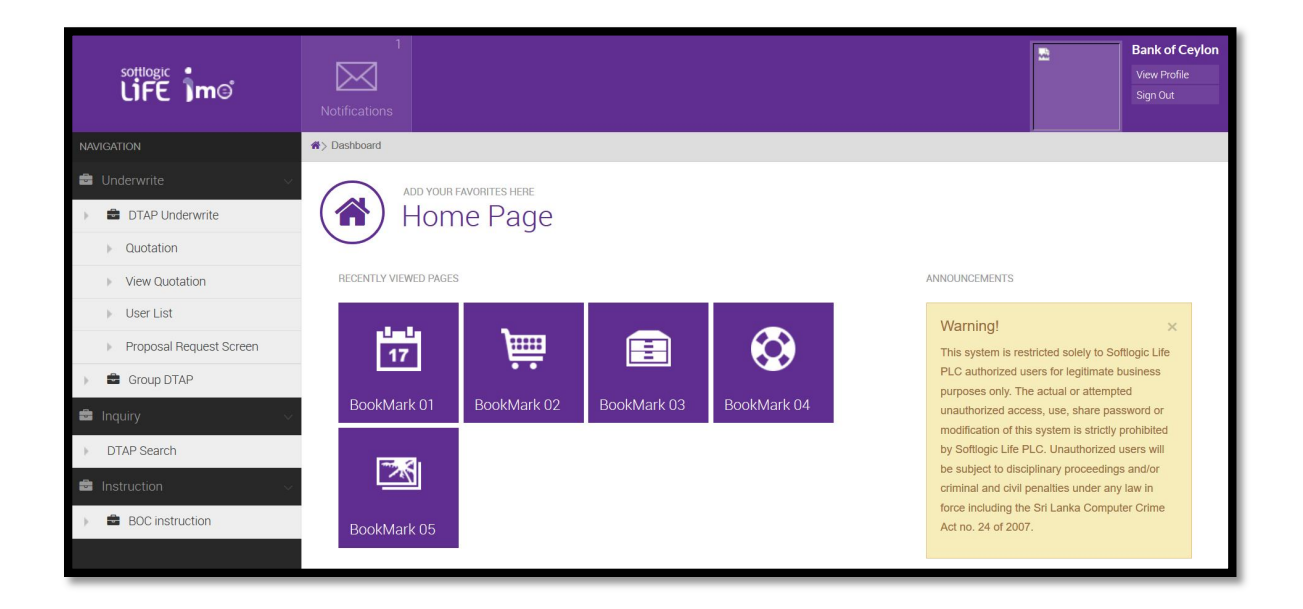

4. Calculate the premium by filling "DTAP - Quotation"

| Life imo   | 1<br>Neoficiations                                                    | 2   | Bank of Ceylon<br>View Profile<br>Sign Out |
|------------|-----------------------------------------------------------------------|-----|--------------------------------------------|
| NAVIGATION | <ul> <li>Bantoari</li> </ul>                                          | λi. |                                            |
|            | -                                                                     |     |                                            |
|            | Main Life Details                                                     |     |                                            |
|            | Lending Institution Abans Finance PLC X * Branch Anuradhapura X *     |     |                                            |
|            | Loan Amount (Rs)                                                      |     |                                            |
|            | Date of Birth (mmiddlyyyy) Gender @Male OFenale                       |     |                                            |
|            | Interest Rate (%)                                                     |     |                                            |
|            | Term (Years) Select an Option *                                       |     |                                            |
|            | Loan Type Select an Option *                                          |     |                                            |
|            | Name of the Proposer MR                                               |     |                                            |
|            | Address                                                               |     |                                            |
|            | Total and Permanent Disability Cover (@Wes (ONo Joint Life (Ofer (@No |     |                                            |
|            | Total Amount                                                          |     |                                            |
|            | Gentre                                                                |     |                                            |
|            |                                                                       |     | 9                                          |

Please note,

- Always type the full name of the customer
- Fill the customer's date of birth as the mentioned format
- Please always roundup the term to the next whole figure
- Please select the correct gender since the premium is varying
- Please select the correct loan type (For below Rs. 2 Mn Loans always select Housing Loan since the premium is lower compare to other loan types)

Once you clicked the save icon, you will be getting the final quotation as follows,

| Quotation No : DQT/2017/5317                                                           |                                |                                                                                                    | sottlogic                                                                 |                                                      |
|----------------------------------------------------------------------------------------|--------------------------------|----------------------------------------------------------------------------------------------------|---------------------------------------------------------------------------|------------------------------------------------------|
| Date : 11 Augu                                                                         | st, 201                        | 7                                                                                                    |                                                                           | LIFE                                                 |
| The Manager                                                                            |                                |                                                                                                    |                                                                           |                                                      |
| Bank of Ceylon                                                                         |                                |                                                                                                    |                                                                           |                                                      |
| Negombo (18)                                                                           |                                |                                                                                                    |                                                                           |                                                      |
| Dear Sir/Madam,                                                                        |                                |                                                                                                    |                                                                           |                                                      |
| Quotation for Decreasing                                                               | Term                           | Assurance Policy                                                                                                    |                                                                           |                                                      |
| Further to the application<br>your kind consideration. [                               | forwar<br>Details              | ded for Mortgage Protection policy, we a<br>are as follows.<br>Life 1                                                                    | re pleased to forward an                                                  | indicative quotation for                             |
| Name of the Proposer                                                                   | 1                              | Mr P.G.S.D Wimalasena                                                                                                    |                                                                           | 20                                                   |
| Date Of Birth                                                                          | 3                              | 17-Jan-1995                                                                                                    |                                                                           |                                                      |
| Age                                                                                    | 35                             | 23                                                                                                    |                                                                           |                                                      |
| Gender                                                                                 | 1                              | Male                                                                                                    |                                                                           |                                                      |
| Benefit Payable                                                                        |                                | Death and Total Permanent Disability<br>Cover (Due to accident / sickness)                                                               |                                                                           |                                                      |
| Medical Reports                                                                        |                                | Medicals not Requied                                                                                                    |                                                                           |                                                      |
| Purpose Of The Loan                                                                    | 1                              | Housing Loan                                                                                                    | Term (Years)                                                              | : 5                                                  |
| Interest rate (%)                                                                      |                                | 13.50                                                                                                    | Interest rate Type                                                        | : Fixed                                              |
| Loan Amount (LKR)                                                                      | 3                              | 1,000,000.00                                                                                                    | Total Premium (LKR)                                                       | : 2,900.00                                           |
| Please note that the above<br>time of accepting the prop<br>only a quotation and not a | i quota<br>iosal, n<br>an acci | tion is calculated at standard rates and th<br>nedical, occupational or any other reason<br>sptance of risk. This Quotation is valid for | e premium could defer :<br>n which may impose hig<br>a period of 30 days. | according to age at the<br>her risk on life. This is |
| We trust the above will m<br>feel free to contact us.                                  | eet wit                        | h your requirements and await a favorab                                                                                                  | le response. If you need                                                  | any clarification please                             |

## Step 02 – Issuing cover confirmation

If the client agrees to the DTAP quotation premium amount, release the system generated cover confirmation by following the steps,

Click 'Underwrite' then 'Group DTAP' then 'Individual policy creation' from the drop down

| Individual Policy (       | Creation           |               |                  |
|---------------------------|--------------------|---------------|------------------|
|                           |                    |               |                  |
| alia                      |                    |               |                  |
| Lending Institution       | Bank of Ceylon *   |               |                  |
| Product Name              | Select an Option * |               |                  |
| Branch                    | BAMBALAPITIYA      |               |                  |
| Full Name of the Proposer | MR Y XX            |               |                  |
| Address                   | XX00XX00X          |               |                  |
| Loss Amount (Rs)          | 200000             | Date of Birth | 01/01/1980       |
| Loan Anount (res)         | 2010000            | (mm-dd-yyy)   | 01/01/1900       |
| Loan Type                 | Housing Loan *     | NIC no        | 801761333V       |
| Interest Rate (%)         | 15                 |               | Fixed Ovariable  |
| Term (Years)              | Select an Option * | Gender        | Male      Female |
| Max LoanAmount            |                    | Max Term      |                  |
| Max Age                   |                    | Premium Type  |                  |
| Policy Fee                |                    | TPD           | False            |
| Loss Ref No.              |                    |               |                  |
| Loan Ner No               |                    |               | r                |
| Advisor Code              |                    | Premium       |                  |
|                           |                    | Celculate     |                  |

Fill all the requested details in Individual Policy creation to get the cover confirmation (Letter of Acceptance) as follows,

| 11 August, 2017                                                |                  |                                                                                                    | softlogic               |
|----------------------------------------------------------------|------------------|----------------------------------------------------------------------------------------------------|-------------------------|
| The Manager - Credit Opera                                     | tions            |                                                                                                    | LIFE                    |
| Bank of Ceylon                                                 |                  |                                                                                                    |                         |
| Negombo City (572)                                             |                  |                                                                                                    |                         |
| Dear Sir / Madam,                                              |                  |                                                                                                    |                         |
| Letter of Acceptance – Subj                                    | ect to           | he Payment of Premium                                                                                                   |                         |
| We write with reference to t<br>accepted subject to the payn   | he app<br>nent o | ication forwarded through your valued institution, we wish to confirm<br>premium and details are as follows;            | that the cover has been |
| Proposal No DT/PR201                                           | 7/282            | 30                                                                                                    |                         |
|                                                                |                  | Life 1                                                                                                    |                         |
| Proposer Name                                                  | :                | Mr Panwatte Gedara Shanaka Damith<br>Wimalasena                                                                         |                         |
| National Identity Card No                                      | :                | 950171880V                                                                                                    |                         |
| Benefits Payable                                               | :                | Death and Total Permanent Disability Cover<br>(Due to accident / sickness)                                              |                         |
| Loan Amount (LKR)                                              | :                | 1,000,000.00                                                                                                    |                         |
| Term (Years)                                                   | :                | 5                                                                                                    |                         |
| Interest rate (%)                                              | 3                | 13.50                                                                                                    |                         |
| Interest Rate Type                                             | ः                | Fixed                                                                                                    |                         |
| Single Premium (LKR)                                           |                  | 2,899.00                                                                                                    |                         |
| Please note that this confirm<br>upon the realization of the p | ation<br>rem iu  | s valid for a period of 90 days from the date of this letter and the liabili<br>n paid to Softlogic Life Insurance PLC. | ty will commence only   |
| Thank You                                                      |                  |                                                                                                    |                         |

## Step 03 - Payment

Transfer the Payments to following bank account by mentioning the cover confirmation proposal number as reference,

:

:

- Account Name •
- •
- Bank & Branch : Account number : •
- Reference •

- Softlogic life Insurance PLC
- **BOC Corporate Branch**
- : 81169175
  - Proposal number (Example DT/PR2017/25690)

#### Step 04 – Issuance of original policy document

Softlogic life will issue original policy within one working day after receiving payment.